# DAILY SIGNATURE LOG

The **Daily Signature Log** (**DSL**), formerly known as DSOL, is a timesheet that all laborers, mechanics, journeypersons, and apprentices working on a job site are required to sign at the beginning and at the end of each shift, each work day.

The DSL serves the following functions:

- Advises the worker of the legally required base wage and benefits rate for the worker's trade classification.
- Provides the worker with the SCA's Prevailing Wage Hotline telephone number.
- Records daily work hours (start / quit time) and trade classification for each employee performing work on the project.

Historically, the DSOL timesheets were mailed to the SCA. The SCA incorporated manual input processes to record the information on the sheets, and then stored the hard copy forms offsite for future use.

The new DSL process allows Users to input the required information electronically, where it is stored in the Daily Signature Log (DSL) Submission website for easy access and review.

Users assigned the process of uploading the daily DSL(s) to the DSL Submission web page have the option of uploading them on either a daily or weekly basis. Note that SCA requires that DSL's be uploaded within 30 days of the work completion date.

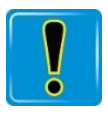

In order to upload and save electronic copies of the DSL in the DSL Submission web page, Users must first scan and save the hard copy DSL as an electronic file. Consult with a Supervisor for guidance on scanning and saving electronic copies of hard copy DSLs.

Two methods for submitting DSLs are available to Users:

- 1. Upload a DSL using the LCMS system.
- 2. Upload a DSL using the dedicated DSL Submission web page.

# CHAPTER 6 DAILY SIGNATURE LOG, continued

| 1                                                                                                    |                              | DA                                                      | ILY                  | ( SI                            | GN                       | ΑΤΙ               | JRE                         | LC            | )G                  |                                |                                    |
|----------------------------------------------------------------------------------------------------|------------------------------|---------------------------------------------------------|----------------------|---------------------------------|--------------------------|-------------------|-----------------------------|---------------|---------------------|--------------------------------|------------------------------------|
| ŚC                                                                                                    | A                            |                                                         | All worke            | rs must SIGN                    | IN at beginning          | g of shift and or | GN OUT at end or s          | <u>diffr</u>  |                     | PAGE_1                         | of <u>1</u>                        |
| School Construction Auth                                                                                               | ority                        |                                                         |                      |                                 |                          |                   | - 14-                       | NAM           | ME OF SUPERVISOR OF | F LISTED EMPL                  | OYEES (PRINT)                      |
| PIRM: (Check one) (2005)RAC                                                                                            | 100 11                       | SUBCONTRACTOR                                           |                      |                                 | COMPA                    | ANY ADDRESS       | A. Mago                     | 11            | REASON              | OR MAKEUP D                    | AY AND DATE CANCELLED*             |
| The RedTop Group                                                                                                    |                              |                                                         | 79 ROCK              | LYN AVENU                       | JE, LYNBRO               |                   |                             |               |                     |                                |                                    |
| DAY OF WEEK (Monday, Tuesday, etc.)                                                                                    |                              | TODAY'S DATE                                            |                      |                                 | FROJECT NAME &           | ADDRESS           |                             | PLA (Y/N)     | SCA SOLICITA        | ATION#                         | SCA CONTRACT #                     |
| Monday 04/19/2021                                                                                                    |                              |                                                         | PS                   | 127K 7805                       | 7th Avenue               | a, Brooklyn N     | Y 11228                     | T T           |                     | TOTAL MES                      | C000015037                         |
| PRINT<br>EMPLOYEES NAME                                                                                                | LAST 4 OF<br>SSN             | CIRCLE CLASSIFICATION                                   | BASE<br>WAGE<br>RATE | SUPPLEMENTAL<br>BENEFIT<br>RATE | AFFILIATION OR<br>"NONE" | STARTING TIME     | EMPLOYEE'S SIG<br>(SIGN IN) | NATURE<br>)   | QUITTING TIME       | WORKED<br>(EXCLUDING<br>MEALS) | EMPLOYEE'S SIGNATURE<br>(SIGN OUT) |
| Alexander                                                                                                    |                              | J AI A2 A3+                                             | \$58.00              | \$58.46                         | Local 3                  | 8.00 DAM          | Ale                         |               | 4:00 DM             | HRS HRS                        | Alea                               |
| Peter                                                                                                    | 1000                         | J A1 A2 A3+                                             | \$58.00              | \$58.46                         | Local 3                  | 8:00 DAM          | Peter                       | de            | 4:00 0              | ( KHRS                         | Peter                              |
|                                                                                                    |                              | J A1 A2 A3+                                             | <u>E</u>             |                                 |                          | [] AM             |                             |               | [] PM               | HRS                            |                                    |
|                                                                                                    |                              | J A1 A2 A3+                                             |                      |                                 |                          | E PM              |                             |               | () PM               | IOS                            |                                    |
|                                                                                                    |                              | 1 AI A2 A3-                                             |                      |                                 |                          | E PM              |                             |               | [] PM               | HRS                            |                                    |
|                                                                                                    |                              | 1 A1 A2 A3*                                             |                      |                                 |                          | II PM             | 1                           |               | () PM               | HRS                            |                                    |
|                                                                                                    |                              |                                                         |                      |                                 |                          | 0 PM              | e                           |               | [] PM               | HRS                            |                                    |
|                                                                                                    |                              | J AL AZ AF                                              |                      |                                 |                          | [] PM             | e                           |               | 0 PM                | HRS                            |                                    |
| COMMENTS:                                                                                                    |                              |                                                         |                      | IT IS UNLAW                     | FUL TO MAR               | CE FALSE ENT      | RIES ON THIS DO             | CUMENT        |                     | WAGE                           | UESTIONS ?<br>COMPLAINTS ?         |
|                                                                                                    |                              |                                                         | 1                    | Richard                         | 1 Rooting                | -aid              | Managing                    | Partner       |                     | LABOR                          | CALL SCA'S<br>LAW COMPLIANCE       |
| * Make up day criteria: When conditions beyond weather, power failure, fire or natural diseaser p                      | d the control of the perform | contractor, such as severe<br>ance of Program work on a | ]                    | hereby                          | certify, that the        | above informatio  | on on this form is con      | nplete and co | arrect.             | (71                            | IOTLINE"<br>8) 472-8100            |
| regularly scheduled work day, the worker may w<br>worker would have been entitled.<br>Date = Date that was rescheduled | cork on a Saturday           | for the same pay to which the                           |                      | Ruch                            |                          | part .            | 7-15<br>Date                | -2021         |                     |                                |                                    |
|                                                                                                    |                              |                                                         | COP                  | MUST BE K                       | EPT ON SITE              | & AVAILABL        | E FOR INSPECTIO             | IN            |                     |                                |                                    |
|                                                                                                    |                              |                                                         |                      |                                 |                          |                   |                             |               |                     |                                |                                    |
| SCA PM -35 Exhibit 4a 82V4 (4-18)                                                                                      |                              |                                                         |                      |                                 |                          |                   |                             |               |                     |                                |                                    |

Figure 1: Completed Daily Signature Log

# 6.1 Upload the Daily Signature Log (DSL)

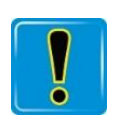

Before proceeding, be sure to have the following:

- SCA Contract Number that corresponds to the DSL(s) being uploaded.
- The week ending date and exact work days from the DSL(s).

Follow the steps below to upload a DSL:

#### 1. Is LCMS being used to upload a DSL?

| lf  | Then                                                                                                    |
|-----|----------------------------------------------------------------------------------------------------|
| Yes | Proceed to step 2.                                                                                                    |
| No  | The DSL Submission web page is being used to upload a DSL.<br>a. Log in to the DSL Submission web page. The <b>Search</b> screen is displayed. |
|     | <ul> <li>b. From the Quick Search section, click the Category dropdown arrow. Menu options are displayed.</li> </ul>                           |
|     | c. From the menu options, select Contract No.                                                                                                  |
|     | d. Click into the <b>Search</b> field. Enter the last five (5) digits of the contract number.                                                  |
|     | <ul> <li>e. Click the Search button. The contract is displayed.</li> <li>Quick Search</li></ul>                                                |
|     | f. Proceed to step 9.                                                                                                    |

- 2. Log into LCMS. The User's LCMS **Dashboard** is displayed.
- 3. From the **Dashboard**, go to the **Certified Payrolls** section.
- 4. Click Manage CPRs. The CPR Management screen is displayed.

#### Figure 2: LCMA Dashboard - Certified Payrolls Section - Manage CPRs

|                                                             | P | New York City School Construction Authority                                                                                                    | gc30@noemail.com - Contractor 🔻 |
|-------------------------------------------------------------|---|----------------------------------------------------------------------------------------------------|---------------------------------|
| Activities Setup Certified Payrolls Manage CPRs CPR Package |   | Please note that session will expire after 20 minutes of inactivity.<br>Velcome to NYC School Construction Authority Labor Compliance Management System v2.0 |                                 |
| Support<br>Help<br>Contact<br>Training Videos               |   | Announcement Board  You have no announcements  Action Items  You need to review CPR(s) for the following project(s):  Displace 200000120872 (Maphatana)      |                                 |
|                                                             |   | · · · · · · · · · · · · · · · · · · ·                                                                                                    | Page 1 of 1                     |

5. From the **Search CPR List** section, click into the **Search** field. Enter the last five (5) digits of the SCA Contract Number that corresponds to the DSL(s) being uploaded.

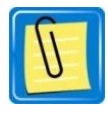

Entering the last five digits of the contract number in the **Search** field is the quickest method of locating the necessary information. Users may also locate the contract by inputting information in the **Select Borough** and **Select Contract** fields.

- Use the dropdown arrows to first select the borough that the contract covers, and then select the appropriate contract.
- 6. Click the **Search** button. A project tree is displayed.

Figure 3: CPR Management Screen / Search CPR List Section - Search Field

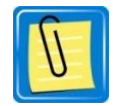

Click the **Reset** button to enter a new set of five digits (last five digits of the contract number) in the **Search** field.

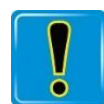

Be sure the **Contract Number** option is selected from the dropdown menu options located next to the **Search** field.

| Search CPR List |                                                    |
|-----------------|----------------------------------------------------|
| 10219           | Contract Number 🗸 🗸                                |
| Search Rese     | Search<br>Assigned Project ID<br>Contract Number   |
|                 | Contractor Name<br>LLW Code<br>Project Description |
| Select Borough  | School Code<br>School Name                         |

7. From the project tree, select the school that the contract represents.

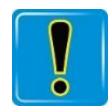

Multiple schools may be included in the project tree. Be sure to select the appropriate school.

8. Click the **Upload DSL** button. The **Daily Signature Log Submission** web page for the contract is displayed.

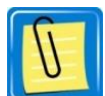

After clicking the **Upload DSL** button from LCMS, Users are automatically signed into the DSL Submission web page.

|                          |   | NYC School Construction Authority                                |                     | bhall@nycsca.org - Contractor •     |
|--------------------------|---|------------------------------------------------------------------|---------------------|-------------------------------------|
| Activities Setup         |   | CPR Management                                                   |                     |                                     |
| Certified Payrolls       |   | Search CPR List                                                  |                     |                                     |
| Manage CPRs              |   | 10219 Contract Number V                                          |                     |                                     |
| CPR Package              |   | Search Reset                                                     |                     |                                     |
| Documents                | н |                                                                  |                     | Upload DSL New CPR/NP               |
| Sub's Employee Documents |   | Select Borough                                                   |                     |                                     |
| Support                  |   |                                                                  | Contract Number     | C000010219                          |
| Help                     |   | Select Contract                                                  | Assigned Project ID | 07-07942D                           |
| Contact                  |   | ■ ■ Bronx<br>■ ■ C000010219                                      | School Code         | JS269X                              |
| Training Videos          |   | BX STUDIO WRTRS DEMO/6 STORY SCHOOL                              | Award Amount        | \$46,232,000.00                     |
|                          | _ | <ul> <li>□ ■ AMCC CORP.</li> <li>□ ■ TRANSCONTINENTAL</li> </ul> | Project Description | BX STUDIO WRTRS DEMO/6 STORY SCHOOL |
|                          |   | CONTRACTING, INC. (No CPR)                                       | Bid Opening Date    | 1/18/2007                           |
|                          |   |                                                                  | NTP / WA Start Date | 2/27/2007                           |
|                          |   | Page 1 of 1                                                      | Close Out Date      |                                     |
|                          |   |                                                                  |                     |                                     |

#### Figure 4: LCMS CPR Management Screen - Project Tree Selected School

9. From the DSL Submission web page, go to the **Search Results** section. Select the appropriate Contractor. The **Daily Signature Logs** section for the Contractor is displayed.

|                          | Da                                      | ily Signat          | ture Loc | Sub        | mission •          |          |             |                |
|--------------------------|-----------------------------------------|---------------------|----------|------------|--------------------|----------|-------------|----------------|
| SCA                      |                                         |                     |          |            |                    |          |             | Logo           |
| Quick Se                 | earch                                   |                     |          |            |                    |          |             |                |
| Category:<br>Contract No | D.                                      |                     | Search:  |            |                    | ٩        | Search      |                |
|                          |                                         |                     |          |            |                    |          |             |                |
|                          |                                         |                     |          |            |                    |          |             |                |
| Advance                  | ed Search                               |                     |          |            |                    |          |             |                |
| Advance<br>earch Re      | ed Search                               |                     |          |            |                    |          |             |                |
| Advance<br>earch Re      | ed Search<br>esults (1):<br>school Code | Project Description |          | Project ID | General Contractor | NTP Date | School Name | Solicitation # |

Figure 5: DSL Web Page – Search Results

10. From the **Daily Signature Logs** section, click the **Upload DSL** button. A **Calendar** is displayed.

Figure 6: DSL: Contractor Identification and Upload Button

| Contract # | Project Description                    | Project ID | School Code | School Name                       | NTP Date   | Solicitation # | Borough | PO                | SPO                 | СРО                |
|------------|----------------------------------------|------------|-------------|-----------------------------------|------------|----------------|---------|-------------------|---------------------|--------------------|
| 000010219  | BX STUDIO WRTRS DEMO/6<br>STORY SCHOOL | 100        | JS269X      | CASITA MARIA CTR FOR<br>ARTS & ED | 02/27/2007 | 07-07942D      | Bronx   | Moises<br>Cordero | Kiwesa<br>King-Yara | Anjaykumar<br>Shah |
|            |                                        |            |             |                                   |            |                |         |                   |                     |                    |
|            |                                        |            |             | Filter Me                         | onth       | ✓ Year         | ```     | •                 |                     | 1 Upload           |
| AMCC CORP. |                                        |            | No Data     | Available!                        |            |                |         |                   |                     |                    |
|            |                                        |            |             |                                   |            |                |         |                   |                     |                    |

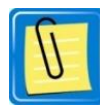

For the example in **Figure 5**, the User is uploading the first DSL for the contract, and only one Contractor is displayed. However, the **Daily Signature Logs** section for older projects may display multiple Contractors and multiple DSL's that have already been uploaded. That screen is displayed as follows:

| Contract #                      | Project Description                          | Project ID | School Code  | School Name                                     | NTP Date      | Solicitation #           | Borough  | PO      | SPO             | CPC |
|---------------------------------|----------------------------------------------|------------|--------------|-------------------------------------------------|---------------|--------------------------|----------|---------|-----------------|-----|
| C000015037                      | PS 127 (K) New Addition to Existing Building | 190013     | PS127K       | P.S. 127 - BROOKLYN                             | 07/18/2018    | 18-025324                | Brooklyn |         | Elias Stampolis |     |
|                                 |                                              |            |              |                                                 |               |                          |          |         |                 |     |
|                                 |                                              |            |              | Filter Month                                    |               | ✓ Year                   |          | Ĭ       | A Upread        | 09. |
| THE MORGAN                      | NTI GROUP. INC.                              | CPR We     | ekend Date 🕏 | Work Dates 🛱                                    |               |                          |          | Actions |                 |     |
|                                 | TRUCTION CONTRACTING, INC.                   |            |              |                                                 |               |                          |          | 6       |                 | _   |
| B & B Lig                       | ghtning Protection LLC                       | 09/01/20   | 21           | (h8/26), Fr8/27), Sas                           | 728, Mo 8/30, | Tu 8/31, We 9/1          |          | 6       | •               | Э   |
| The RedTop Group, LLC           |                                              |            | 21           | Th 9/10 Fr 9/20 Sale                            | /21 Mae/23    | TU 9/24 Wa 9/25          |          | C       | -               |     |
| Blue Iron S                     | ecurity Services LLC                         | 00/23/20   | 21           | (110/10), (10/20), 00 0                         | , woores,     | 100/24, 1100/25          |          | 10      | • •             |     |
| SITE FENCI                      | NG, INC.                                     | 08/18/20   | 21           | Th 8/12 Fr 8/13 Sa 8                            | /14 Mo 8/16   | TU 8/17 We 8/18          |          | C       |                 |     |
| <ul> <li>JD Consulti</li> </ul> | ing LLC                                      | 00/10/20   |              | (10) (10), (10) (10), (20)                      | , , , ,       | , <b>11</b> , 11, 10, 10 |          | _ Ľ     | ❷ ≛             | -9  |
| HAILEY I                        | E SERVICES INTERNATIONAL INC                 | 08/11/20   | 21           | Th8/5 Er8/6 588/7                               | Mo 8/9 TU 8   | (10) We 8/11             |          | C       |                 |     |
| Transel Elev                    | vator & Electric. Inc.                       |            |              |                                                 | ,             |                          |          | _ Ľ     | ❷ ▲             | 9   |
| Keller Indu                     | strial. Inc                                  | 08/04/20   | 21           |                                                 |               |                          |          |         |                 |     |
| Erection 8t                     | Welding Contractors, LLC                     | 00/01/20   |              | , <b>1</b> 100, 001                             | , <b></b> , . |                          |          | _ Ľ     | •               | 9   |
| <ul> <li>ISLAND FO</li> </ul>   | UNDATIONS CORPORATION                        | 07/28/20   | 21           | Th 7/22 Er 7/23 Sa 7/24 Mo 7/26 Tu 7/27 We 7/28 |               |                          |          | C       |                 |     |
| MAJEST                          | Y RE-BAR CO., INC.                           | 01/20,20   |              | , <b>.</b> ,                                    | , <b></b> ,   | , ,                      |          | _ Ľ     | •               | 9   |
| ATLAS FEN                       | CE & RAILING CO., INC.                       | 07/21/20   | 21           | TH 7/15 EC7/16 MO 7/19 TU 7/20 WO 7/21          |               |                          |          | G       |                 |     |
| Dynamic Pe                      | est Control, Inc.                            | 01721720   |              |                                                 |               |                          |          | 10      | •               | -9  |
| <ul> <li>GRAND ME</li> </ul>    | ECHANICAL CORP.                              | 07/14/20   | 21           | Th 7/8 Fr 7/9 Mo 7/                             | 12 Tu 7/13 W  | e 7/14                   |          |         |                 |     |
| ROMAR                           | SHEET METAL INC.                             |            |              |                                                 |               |                          |          | 10      | " L             | 6   |
| Solar Ins                       | ulation Co., Inc.                            | 07/07/20   | 21           | Th 7/1. Fr 7/2. Tu 7/6                          | We 7/7        |                          |          |         |                 |     |
| RICHMA                          | R CONTROLS & SVC CO., INC.                   |            |              |                                                 | ,             |                          |          |         |                 | 9   |
| ABLE RIC                        | SGGING CONTRACTORS, INC.                     | 06/20/20   |              |                                                 |               |                          |          |         |                 | -   |

#### **Action Buttons**

Click the **EYE** button to view the completed DSL for the selected week.

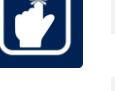

Click the **DOWNLOAD** button to download a copy of the DSL to a local file.

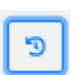

±

ø

Click the **CIRCULAR ARROW** button to view the document history for the contract:

|                | story (TRANSCONTINENTAL CON       | JTRACTING, | INC.) 🔶                                                    | _    |             |          |                |                     |                              |            |          |            |      |     |   |
|----------------|-----------------------------------|------------|------------------------------------------------------------|------|-------------|----------|----------------|---------------------|------------------------------|------------|----------|------------|------|-----|---|
| Contract # P   | Project Description               | Project    | ID School Code                                             | Scho | School Name |          | NTP Date       | Date Solicitation # |                              | Borough    | PO       | SPO        |      | СРО |   |
| C000010219 B   | 3X STUDIO WRTRS DEMO/6 STORY SCHO | DL 100     | JS269X CASITA MARIA CTR FOR ARTS & ED 02/27/2007 07-07942D |      |             |          | 942D           | Bronx               | Moises Cordero               | Kiwesa Kin | ng-Yara  | Anjaykumar | Shah |     |   |
|                |                                   |            |                                                            |      |             |          |                |                     |                              |            |          |            |      |     |   |
| Document Name  | e                                 | Version    | Uploaded By                                                |      | Upload on   | CprWee   | CprWeekendDate |                     | Workdates 💼                  |            |          | Actions    |      |     |   |
| SAMPLE_DSL_CON | MPLETED.docx.pdf                  | 1          | Hall, Beverly                                              |      |             | 10/17/20 | 10/17/2021     |                     | Tu 10/12, We 10/13, Th 10/14 |            | Th 10/14 |            | •    | *   | ] |

11. From the **Calendar**, click the **Calendar icon** to unlock the calendar for input.

| We                                          | ekl                                                                                                    | y U  | plo    | ad     | DS    | SL f | ile (New) ≓Daily | × |
|---------------------------------------------|----------------------------------------------------------------------------------------------------|------|--------|--------|-------|------|------------------|---|
| CPR \                                       | Neel                                                                                                    | kend | ing d  | late:  |       |      |                  |   |
| Use                                         | e cale                                                                                                    | enda | r to p | oick a | a CPF | R We | ekending date>   |   |
| Work                                        | Dat                                                                                                    | es:  |        |        |       |      | 1                |   |
| <                                           | 00                                                                                                    | t 🕯  | ; 2    | 021    | ÷     | >    |                  |   |
| Мо                                          | Tu                                                                                                    | We   | Th     | Fr     | Sa    | Su   |                  |   |
|                                             |                                                                                                    |      |        |        |       |      |                  |   |
|                                             |                                                                                                    |      |        |        |       |      |                  |   |
|                                             |                                                                                                    |      |        |        |       |      |                  |   |
|                                             |                                                                                                    |      |        |        |       |      |                  |   |
|                                             |                                                                                                    |      |        |        |       |      |                  |   |
| 1                                           |                                                                                                    |      |        |        |       |      |                  |   |
| *selec<br>Attac<br>Cho<br>I, J<br>Da<br>Sci | 1       2       3       4       5       7         *select one or more Work Dates         Attachments:       Choose File       No file chosen         I, Hall, Beverly, certify that I have uploaded the original Daily Signature Log(s) for the Contract #: C000010219, School Code: JS269X and for the Work Dates referenced       • |      |        |        |       |      |                  |   |
|                                             |                                                                                                    |      |        |        |       |      | Save             |   |

Figure 7: Calendar - Calendar Icon

12. Is the DSL being updated for the week?

| lf  | Then                                                                                                    |
|-----|----------------------------------------------------------------------------------------------------|
| Yes | Proceed to step 13.                                                                                                    |
| No  | <ul> <li>A DSL for a single day is being uploaded:</li> <li>a. From the Daily Signature Logs section, click the Upload DSL button. A Calendar is displayed.</li> <li>b. From the Calendar, click the Daily option.</li> </ul> |
|     | Weekly Upload DSL file (New)      ZDaily     CPR Weekending date:     Use calendar to pick a CPR Weekending date>                                                                                                    |
|     | c. Proceed to step 13.                                                                                                    |

13. From the **Calendar**, select the week ending day. The date appears in the **CPR Weekending date** field.

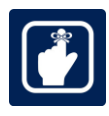

The DSL week-ending date is the same as the CPR week-ending date.

Figure 8: Calendar Icon – Week Ending Date

| ' | We            | ekl                     | y U                 | plo                    | bad                          | DS                             | SL f                    | ile                | 1)                | Vev                     | <b>V)</b> ≓Daily                                  | ×           |
|---|---------------|-------------------------|---------------------|------------------------|------------------------------|--------------------------------|-------------------------|--------------------|-------------------|-------------------------|---------------------------------------------------|-------------|
|   | CPR \<br>10-  | Neek<br>17-2            | endi<br>021         | ng c                   | late:                        |                                |                         |                    |                   |                         |                                                   |             |
| ١ | Nork          | Dat                     | es:                 |                        |                              |                                |                         |                    | t                 |                         |                                                   |             |
|   | <             | Oc                      | t 4                 | 2                      | 021                          | ÷                              | >                       |                    | I                 |                         |                                                   |             |
|   | Мо            | Tu                      | We                  | Th                     | Fr                           | Sa                             | Su                      |                    | I                 |                         |                                                   |             |
|   |               |                         |                     |                        |                              |                                |                         |                    | I                 |                         |                                                   |             |
|   |               |                         |                     |                        |                              |                                | 10                      |                    | I                 |                         |                                                   |             |
|   | 11            | 12                      | 13                  | 14                     | 15                           | 16                             | 17                      |                    |                   |                         |                                                   |             |
|   |               |                         |                     |                        |                              |                                |                         |                    |                   |                         |                                                   |             |
|   |               |                         |                     |                        |                              |                                |                         |                    |                   |                         |                                                   |             |
|   |               |                         |                     |                        |                              |                                |                         |                    |                   |                         |                                                   |             |
| 1 | seled         | ct on                   | e or                | mor                    | e Wo                         | rk D                           | ates                    |                    |                   |                         |                                                   |             |
| ĺ | Attac<br>Choi | hme<br>ose I            | nts:<br>File        | No f                   | ile ch                       | ose                            | n                       |                    |                   |                         |                                                   |             |
| 0 | Da<br>Sci     | Hall,<br>aily S<br>hool | Bev<br>ignat<br>Cod | erly,<br>ture<br>e: JS | cert<br>Log(s<br><b>269)</b> | tify t<br>s) fo<br><b>(</b> an | hat I<br>r the<br>d for | have<br>Con<br>the | e u<br>itra<br>Wo | ploa<br>ict #:<br>ork E | ded the origina<br>COOOO10219,<br>Dates reference | al ▲<br>d ▼ |
|   |               |                         |                     |                        |                              |                                |                         |                    |                   |                         | Save                                              | Cancel      |

14. From the work week, select all work days the DSL represents. The selected dates are displayed next to the **Calendar.** 

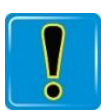

Users MUST select at least one day within the work week.

| 10-17-2021<br>brk Dates:<br>< Oct |     |
|-----------------------------------|-----|
| ork Dates:                        | _   |
| ( Oct + 2021 + ) • 10/12/2021     |     |
| - 10/13/2021                      |     |
| to Tu We Th Fr Sa Su • 10/15/2021 |     |
| 7 28 29 30 1 2 3                  | - C |
| 4 5 6 7 8 9 10                    |     |
| 1 12 13 14 15 16 17 +             |     |
|                                   |     |
|                                   |     |
|                                   |     |

#### Figure 9: Calendar – Selected Work Days

15. Click the **Choose File** button. A search window opens displaying all drives/folders/files associated with the User.

| 15. 1 | wee   | cendi | ng c | late: |         |       |         |             |          |
|-------|-------|-------|------|-------|---------|-------|---------|-------------|----------|
| 10-   | 17-2  | 021   |      |       |         |       |         |             |          |
| ork   | Dat   | es:   |      |       |         |       |         |             |          |
| <     | 00    | t ¢   | 1    | 021   | •       | >     | •       | 10/12/202   | 1        |
| чо    | Tu    | We    | Th   | Fr    | Sa      | Su    | :       | 10/13/202   | 1        |
|       |       |       |      |       |         |       |         |             |          |
|       |       |       |      |       |         |       |         |             |          |
| 11    | 12    | 13    | 14   | 15    | 16      | 17    |         |             |          |
|       | 19    | 20    | 21   |       |         |       |         |             |          |
|       |       |       |      |       |         |       |         |             |          |
|       |       |       |      |       |         |       |         |             |          |
| tac   | hme   | nts:  |      |       |         |       | ٦       |             |          |
| ho    | ose i | ile   | No   | file  | chos    | sen   |         |             |          |
|       | Hall  | Bew   | erlv | cert  | tify ti | hat I | ave ur  | ploaded the | original |
| D:    | ilv S | ignat | ure  | Log(: | s) for  | the   | Contrac | t #: C0000  | 10219,   |

Figure 10: Calendar - Choose File Button

16. From the search window, locate and select the appropriate DSL pdf file for upload.

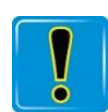

The file MUST be in a PDF format. However, be sure that the file is under 10 KB or it will not load.

17. Click the **Open** button. The file is displayed on the **Calendar.** 

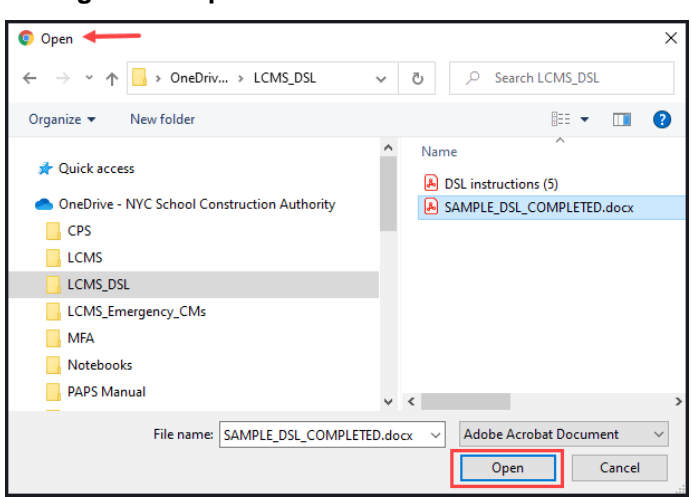

Figure 11: Open Window - User's Folders/Files

- 18. From the **Calendar** click the certification box.
- 19. Click the **Save** button.

| ۲R  | Neek  | cendi | ng d  | ate: |         |         |                                                    |
|-----|-------|-------|-------|------|---------|---------|----------------------------------------------------|
| 10- | 17-2  | 021   |       |      |         |         |                                                    |
| ork | Date  | es:   |       |      |         |         |                                                    |
| <   | Oc    | t \$  | 2     | 021  | ٠       | >       | • 10/12/2021                                       |
| Ио  | Tu    | Иe    | Th    | Fr   | Sa      | Su      | <ul> <li>10/13/2021</li> <li>10/14/2021</li> </ul> |
|     |       |       |       |      |         |         | - 10/19/2021                                       |
|     |       |       |       |      |         |         |                                                    |
| 11  | 12    | 13    | 14    | 15   | 16      | 17      |                                                    |
|     | 19    | 20    | 21    | 22   |         | 24      |                                                    |
|     |       |       |       |      |         |         |                                                    |
|     |       |       |       |      |         |         |                                                    |
|     |       |       |       |      |         |         |                                                    |
| tac | hme   | nts:  |       |      |         |         |                                                    |
| ho  | ose F | ile   | 5AM   | PLE_ | DS      | TED.d   | locx.pdf                                           |
| 1.1 | Hall. | Bevi  | erlv. | cert | tifv ti | hat I r | nave uploaded the original                         |
| Da  | ily S | ignat | ure l | Log( | s) for  | the (   | ontract #: C000010219,                             |
| Sc  | hooi  | Code  | e: JS | 269) | Kano    | d for t | he Work Dates referenced                           |

Figure 12: Calendar - Certification Checkbox / Save Button

• An upload in progress message is displayed.

| C000010219 BK.STUDIO.WRTINS DEMO(-6 100 JS269K CASTR MARIA CTR POR 02/27/2007 07-07942D Bronx Moises Kiweia Anjaykur<br>ARTS & ED The daily Sonature too for 10/17/2021 has been successfully uponated. | The daily sig | inature log for 10/17/2021 has be | en successfully i | uploaded. |                      |            |           |       |         |           |           |
|----------------------------------------------------------------------------------------------------|---------------|-----------------------------------|-------------------|-----------|----------------------|------------|-----------|-------|---------|-----------|-----------|
| C000010219 BX STUDIO WRTRS DEMO/6 100 JS269X CASTA MARIA CTR FOR 02/27/2007 07-07942D Bronx Moless Kiwesa Anjaykun                                                                                      |               | STORT SCHOOL                      |                   |           | ARIS & ED            |            |           |       | Cordero | King-rara | Srian     |
|                                                                                                    | C000010219    | BX STUDIO WRTRS DEMO/6            | 100               | JS269X    | CASITA MARIA CTR FOR | 02/27/2007 | 07-07942D | Bronx | Moises  | Kiwesa    | Anjaykuma |

• A confirmation message is displayed.

| ontract # | Project Description                    | Project ID | School Code | School Name                       | NTP Date   | Solicitation # | Borough | PO                | SPO                 | CPO       |
|-----------|----------------------------------------|------------|-------------|-----------------------------------|------------|----------------|---------|-------------------|---------------------|-----------|
| 000010219 | BX STUDIO WRTRS DEMO/6<br>STORY SCHOOL | 100        | JS269X      | CASITA MARIA CTR FOR<br>ARTS & ED | 02/27/2007 | 07-07942D      | Bronx   | Moises<br>Cordero | Kiwesa<br>King-Yara | Anjaykuma |

• The DSL is now saved to the **Daily Signature Log** application.

20. Does another DSL need to be uploaded?

| lf  | Then                  |
|-----|-----------------------|
| Yes | Repeat steps 10 – 19. |
| No  | END OF TASK           |